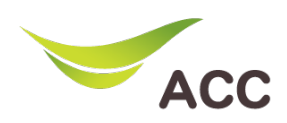

## วิธีตั้งค่า Port Forwarding Wi Fi Router TP-Link TD-W9970

- 1. เปิด Browser (Chrome, Firefox, IE) พิมพ์ **192.168.1.1** ในช่อง Address แล้วกด **Enter**
- 2. Username: admin Password: admin แล้วกด Login เพื่อเข้าสู่หน้าอุปกรณ์

| 300Mbps Wireless N USB VDSL/ADSL Modem Router<br>Model No. TD-W9970 |
|---------------------------------------------------------------------|
|                                                                     |
|                                                                     |
| admin                                                               |
| Login                                                               |
|                                                                     |
|                                                                     |
|                                                                     |

รูปที่ 1 หน้า Login

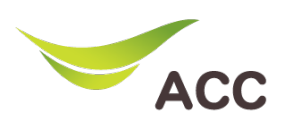

## ขั้นตอนการทำ Port Forwarding

|                   | 300Mbps Wireles<br>Model No. TD-W9970 | ss N USB VDSL/ADSL Mo              | dem Router                           |                       |
|-------------------|---------------------------------------|------------------------------------|--------------------------------------|-----------------------|
| Status            |                                       |                                    |                                      |                       |
| Quick Setup       |                                       |                                    |                                      |                       |
| Operation Mode    | Virtual Server                        |                                    |                                      |                       |
| Network           |                                       |                                    |                                      |                       |
| IPTV              | A virtual                             | server defines the mapping from th | e WAN service port to the LAN server | All requests from the |
| DHCP Server       |                                       |                                    |                                      |                       |
| Wireless          |                                       | Service Port                       | IP Address                           |                       |
| Guest Network     |                                       | Add New Enable Selec               | cted Disable Selected                | Delete Selected       |
| USB Settings      |                                       |                                    |                                      |                       |
| Route Settings    |                                       | 3                                  |                                      |                       |
| IPv6 Route Sett   |                                       | <b>•</b>                           |                                      |                       |
| Forwarding        |                                       |                                    |                                      |                       |
| - Virtual Server  |                                       |                                    |                                      |                       |
| - Port Triggering |                                       |                                    |                                      |                       |
| - DMZ (2)         |                                       |                                    |                                      |                       |
| - UPnP            |                                       |                                    |                                      |                       |
| Parent Control    |                                       |                                    |                                      |                       |
| Firewall          |                                       |                                    |                                      |                       |

## รูปที่ 2 หน้า Forward Port

- 1. หลังจาก Login เข้ามาที่เมนู Forwarding
- 2. เลือกเมนู Virtual Servers
- 3. คลิกที่ Add New

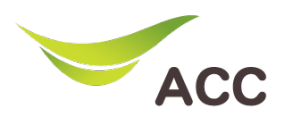

| Service Port:        | 80            | (XX-XX or XX)                                                           |
|----------------------|---------------|-------------------------------------------------------------------------|
| IP Address:          | 192.168.0.100 |                                                                         |
| Internal Port:       | 80            | (XX or keep empty. If it's empty, Internal port equals to Service port) |
| Protocol:            | ALL           | ▼                                                                       |
| Status:              | Enabled       | ▼                                                                       |
| Common Service Port: | HTTP          | ▼                                                                       |

## รูปที่ 3 หน้า กรอกข้อมูลที่ต้องการ Forward Port

- ใส่ข้อมูลอุปกรณ์ที่ต้องการจะทำการ Forward Interface – Gateway สำหรับอุปกรณ์ Service Port - Port สำหรับภายนอก (WAN) Internal Port – Port สำหรับภายใน (LAN) Protocol – รูปแบบในการเชื่อมต่อ
- 2. กด **Save** เพื่อบันทึก